# Instructions on how to find a class

Open a web browser (i.e. Google.com) and go to <u>www.santarosa.edu</u> Under QUICK LINKS select Schedule of classes.

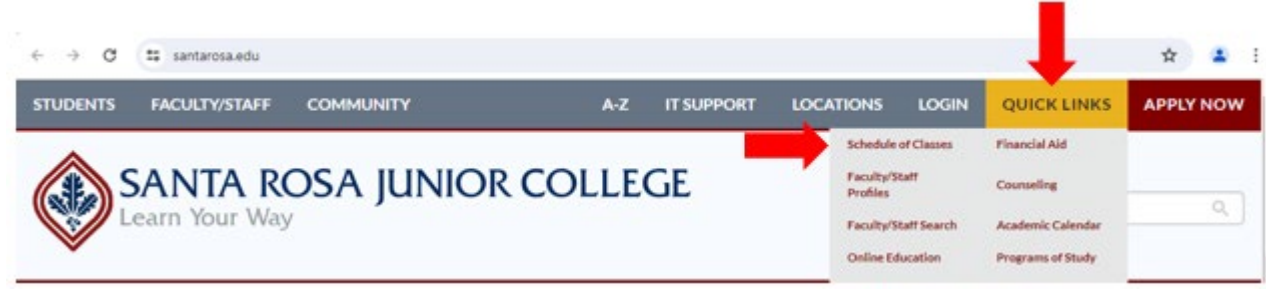

On the top left corner, you can select a different language

Select Language

On the left side, select Semester Term (i.e. Spring, Summer or Fall) On the right select the desired subject by clicking on the name on the list of subjects ADLTED (Adult Education) for computer classes and short term vocational certificates

(in English or Spanish) CSKLS (College Skills)

EMLS (English for Multilingual students/ESL)

for GED classes (in English or Spanish) for learning English

|                                     |                                                                                                    |                                | UV IN THE REALY SU            |
|-------------------------------------|----------------------------------------------------------------------------------------------------|--------------------------------|-------------------------------|
| Select Language                     |                                                                                                    |                                | Give feedback on new sch      |
| Possible by Geogle Energiate        |                                                                                                    |                                |                               |
| VIEW MY EDUCATION PLAN              | A                                                                                                    | F                              | N                             |
|                                     | Adapted Physical Education                                                                                       | Fashion Studies                | Natural Resources             |
|                                     | Administration of Justice                                                                                        | Fire Technology                | Nursing - Aide                |
|                                     | Adult Education                                                                                                  | Floristry                      | Nursing - RN                  |
|                                     | Advanced Manufacturing Technology                                                                                | Foods and Nutrition            |                               |
|                                     | Advanced Transportation                                                                                          | French                         | P                             |
| Filter your recults                 | Agriculture                                                                                                    |                                | Paraleral Studies             |
| ritter your results                 | Agriculture Business                                                                                             | G                              | Pharmacy Technician           |
|                                     | Agriculture Mechanics                                                                                            | Geoeraphic Information Systems | Philosophy                    |
| Basic O Advanced O Section #        | American Sign Language                                                                                           | Geoeraphy                      | Physics                       |
|                                     | Anatomy                                                                                                    | Geology                        | Physiology                    |
| TERM Required                       | Animal Health                                                                                                    | German                         | Political Science             |
| Fall 2024                           | Animal Science                                                                                                   | Graphic Design                 | Psychology                    |
|                                     | Anthropology                                                                                                    |                                |                               |
| Subject/Discipline                  | Applied Technology                                                                                               | н                              | R                             |
|                                     | Architecture                                                                                                    | Health Core                    | Padialania Technolomy         |
| Select one or more items 0          | Art                                                                                                    | Liesth Education               | Deal Estate                   |
|                                     | Astronomy                                                                                                    | Vietory                        | Deliving Studies              |
| Course                              | Athletics                                                                                                    | Horticulture                   |                               |
| Examples ENGL 1A ENGL English       |                                                                                                    | Hospitality                    | S                             |
|                                     | B                                                                                                    | Manua Descurres                | Early Educe                   |
| Class Type (in-person police, etc.) | Rehavioral Science                                                                                               | Homonities                     | Social Medi Aleman Services   |
|                                     | Biology                                                                                                    |                                | Social Proto Phone in Section |
| No Preference ~                     | Botany                                                                                                    | 1                              | English                       |
|                                     | Business Administration                                                                                          | Interdiculations Studies       | Spanish<br>Enable Education   |
| Class Status (open, closed, etc.)   | Business Bookkeeping                                                                                             | Interesophilary Scooles        | Special Education             |
|                                     | Business General                                                                                                 | Indexed Design                 | Surveying<br>Surveying        |
| Any ~                               | Business Management                                                                                              | rtanan                         | Seatamatic Agriculture        |
|                                     | Business Marketing                                                                                               | 1                              | т                             |
| Location                            | and the second second second second second second second second second second second second second second second | -                              | Theorem & and                 |
|                                     | C                                                                                                    | Japanese                       | I neatre Arts                 |
| Any                                 | Chanistry                                                                                                    | Journalism                     | V                             |
|                                     | Child Development                                                                                                | ĸ                              |                               |
| Eree (ZTC) Instructional Materials  | Chinese                                                                                                    |                                | Viticulture                   |
|                                     | Civil & Surveying Technology                                                                                     | Kinepiology Aquatics           | Vocational Education          |
|                                     | College Skills                                                                                                   | Knesiology Combative           | W                             |
| SUBMIT                              | Communication Studies                                                                                            | Kinesiology Fitness            |                               |
|                                     | Computer Studies                                                                                                 | Knesiology Individual Sports   | Waste Water Treatment         |
| DESET SEADCH                        | Construction Management Technology                                                                               | Kinesiology Lecture            | Water Treatment               |
| ALSET JEANCH                        | Courseling                                                                                                    | Kinepology leam sports         | Welding                       |
|                                     |                                                                                                    |                                | 14 Para Para Para             |

The next webpage will show you all the class levels for the Subject you selected.

Click on the course level you are interested in (e.g. EMLS714). Note: For non-credit EMLS classes - which are free - choose a class that starts with 7. Credit classes - which have a fee - start with 3.

# ADULT EDUCATION

| Course      | Description                                                |
|-------------|------------------------------------------------------------|
| ADLTED721   | Workplace ArithmeticPart 1                                 |
| ADLTED730   | First Aid, CPR, and AED                                    |
| ADLTED731.2 | Child Care Provider 2: Curriculum and Program Development  |
| ADLTED731.3 | Child Care Provider 3: Child Development                   |
| ADLTED739   | Carpentry Tool Use and Safety                              |
| ADLTED740   | OSHA 10 Certification Preparation                          |
| ADLTED744   | Survey of the Building Trades and Construction Industry    |
| ADLTED746   | Introduction to Plan Reading for Building Trades           |
| ADLTED748.3 | Fire Resilient Landscaping                                 |
| ADLTED750   | General Contractor License Preparation                     |
| ADLTED751   | How to Start a Small Business                              |
| ADLTED753   | Marketing for a Small Business                             |
| ADLTED754.1 | Introduction to Basic Tax Law                              |
| ADLTED754.2 | Tax Return Preparation and Filing                          |
| ADLTED761.1 | Basic Computer Operations 1                                |
| ADLTED761.2 | Basic Computer Operations 2                                |
| ADLTED761.3 | Basic Computer Operations 3                                |
| ADLTED762.1 | Computer Operations for the Workplace 1                    |
| ADLTED762.2 | Computer Operations for the Workplace 2                    |
| ADLTED762.3 | Computer Operations for the Workplace 3                    |
| ADLTED762.4 | Computer Operations for the Workplace 4                    |
| ADLTED762.5 | Computer Operations for the Workplace 5                    |
| ADLTED764   | Introduction to Student Information Systems                |
| ADLTED764.1 | Google Tools and Applications- Part 1: Drive and Docs      |
| ADLTED764.2 | Google Tools and Applications- Part 2: Sheets              |
| ADLTED764.3 | Google Tools and Applications- Part 3: Slides              |
| ADLTED764.4 | Google Tools and Applications- Part 4: Forms and Blogger   |
| ADLTED764.5 | Google Tools and Applications- Part 5: Photos and Sites    |
| ADLTED766.2 | Workforce Preparation 2: Lifelong Learning/Professionalism |
| ADLTED766.3 | Workforce Preparation 3: Communication, Customer Service   |
| ADLTED766.5 | Workforce Preparation 5: Transition To Careers: Practicum  |
| ADLTED791   | Personal Finance                                           |
| ADLTED792   | Planning for the Financial Future                          |

## COLLEGE SKILLS

| Course   | Description                                                 |
|----------|-------------------------------------------------------------|
| CSKL5731 | Basic Academic Skills & GED Prep - Lang Arts/Soc Studies I  |
| CSKL5732 | Basic Academic Skills & GED Prep - Lang Arts/Soc Studies II |
| CSKL5733 | Basic Academic Skills and GED Preparation III               |
| CSKL5741 | Basic Academic Skills & GED Prep - Math/Science 1           |
| CSKL5742 | Basic Academic Skills & GED Prep - Math/Science 2           |
| CSKL5770 | Supervised Tutoring                                         |

### ENGLISH FOR MULTILINGUAL STUDENTS (ESL)

| Course     | Description                                                  |
|------------|--------------------------------------------------------------|
| EMLS10     | College Composition for Multilingual Students                |
| EMLS20     | Research Writing for Multilingual Students                   |
| EMLS30     | Advanced Critical Reading/Writing for Multilingual Students  |
| EML\$300GR | College-Level Grammar Review for Multilingual Students       |
| EML5332    | Desktop and Cloud Applications for Multilingual Students     |
| EML5334    | Vocational English for Health Sciences                       |
| EMLS371    | Intermediate Reading/Writing/Grammar for Multilingual Studen |
| EMLS371CP  | Intermediate Conversation & Pronunciation for Multiling Ss   |
| EMLS372    | High-Intermediate Reading/Writing/Grammar for Multiling Ss   |
| EML\$373CP | Advanced Conversation & Pronunciation for Multilingual Ss    |
| EML5701    | Development of Spanish Literacy Skills                       |
| EML5712    | Noncredit Beginning English Literacy                         |
| EML5713    | Noncredit Low-Beginning English                              |
| EML5713CP  | Noncredit Low-Beginning English Conversation/Pronunciation   |
| EML5713RW  | Noncredit Low-Beginning English Reading/Writing              |
| EML5714    | Noncredit High-Beginning English                             |
| EML5714CP  | Noncredit High-Beginning English Conversation/Pronunciation  |
| EML5714RW  | Noncredit High-Beginning English Reading/Writing             |
| EMLS715    | Noncredit Low-Intermediate English                           |
| EML5716    | Noncredit High-Intermediate English                          |
| EML5716CP  | Noncredit Intermediate English Conversation/Pronunciation    |
| EML5716RW  | Noncredit Intermediate English Reading/Writing               |
| EML5724    | Vocational English for Multilingual Students                 |
| EML5732    | Desktop and Cloud Applications for Multilingual Students     |
| EML5734    | Noncredit Vocational English for Health Sciences             |
| EMLS770    | Supplemental Instruction: EMLS                               |
| EML5771    | Noncredit Intermediate English for Multilingual Students     |
| EML5771CP  | Noncredit Intermediate Conversation & Pronunciation          |
| EML5772    | Noncredit High-Intermediate English for MultilingualStudents |
| EML5781    | NC Transitional Reading/Writing/Grammar for Multilingual Ss  |

The web page will display a list of all classes at the course level you have selected (in this example, EMLS 714 has 16 different sections).

In the blue part, click on the circle in front of Hide course info

| Select Language                      |                                |                                                                                                    |                                                         |                                                                       | c                                             | iive feedback on n | ew schedule of clas |
|--------------------------------------|--------------------------------|----------------------------------------------------------------------------------------------------|---------------------------------------------------------|-----------------------------------------------------------------------|-----------------------------------------------|--------------------|---------------------|
| VIEW MY EDUCATION PLAN               | Go Back or Retur               | n to Disciplines                                                                                                    |                                                         | 16 Sections Fo                                                        | und                                           |                    |                     |
|                                      | To make a long                 | list of results easier t                                                                                                    | o scan du can hide s                                    | ome information                                                       |                                               |                    |                     |
|                                      | Hide                           | sections                                                                                                    | 🚺 Hideo                                                 | ourse info                                                            | Hide section notes                            | Hide sectio        | n meetings          |
| ilter your results                   |                                |                                                                                                    |                                                         |                                                                       |                                               |                    |                     |
| Basic O Advanced O Section #         | COURSE                         | NC EMLS HI                                                                                                    | GH BEGINNI                                              | NG EMLS 714                                                           |                                               | 0                  | Show Course Info    |
| ERM * Required                       | Section No                     | mber Units                                                                                                    | Status                                                  | Errolled/Available                                                    | Section Dates                                 | FinalExam          | AH                  |
| Fall 2024 Y                          | 1455                           | 0                                                                                                    | Open                                                    | 26/4                                                                  | 08/19/2024-12/11/2024                         | 12/11/2024         | Add Section         |
| ubject/Discipline                    | This class will                | be held at Healdsburg Cor                                                                                                    | munity Center, 1557 Hea                                 | idsburg Ave, Hesidsburg, CA 95448. This                               | is a combination class with EMLS 712, Section | n 2098.            |                     |
| Select one or more items \$          | Days                           | Times                                                                                                    | Dates                                                   | Instructor                                                            | Location                                      | Building/          | loom                |
| iourse                               | MW                             | 845 am - 12:00 pm                                                                                                    | 08/19-12/11                                             | Healy K:                                                              | Healdsburg                                    | H06-7              |                     |
| EML5714                              | Section No.                    | mber Units                                                                                                    | Status                                                  | Enrolled/Available                                                    | Section Dates                                 | FinalExam          | Add                 |
| lass Type (in-person, online, etc.)  | 2223                           | 0                                                                                                    | Open                                                    | 27/2                                                                  | 08/19/2024-10/14/2024                         | 10/14/2024         | O Add Section       |
| No Preference v                      | This close will                | This clear will be held at SRUC Research, PSO S. Wright Road, Santa Road, CA PS407. Registration for this clear will be restricted on August 29, 2024. |                                                         |                                                                       |                                               |                    |                     |
| In Status Investment and             | Days                           | Times                                                                                                    | Dates                                                   | Instructor Location Bui                                               |                                               | Building/          | loom                |
| Rass Status (open, closed, etc.)     | MTHWT                          | 8:45 an - 12:00 pm                                                                                                    | 08/19 - 10/14                                           | Faculty:                                                              | Roseland                                      | SRC692 Po          | rtables             |
| Any ~                                |                                |                                                                                                    |                                                         | P                                                                     | al and a proven                               |                    |                     |
| - Location                           | Section No.                    | mber Unita                                                                                                    | Weatlan                                                 | Livrolled/Available                                                   | 00/10/0004_10/11/0004                         | 12/11/2024         | Add                 |
| Amy ~                                | This clean will                | be held at SRUC Petaluma                                                                                                    | Campus, 680 Sonoma Mbr                                  | Parkway Petaluma, CA 94954. More de                                   | tails will be provided by the instructor.     | 101010-            |                     |
| Free (777) Instructional Materials   | Days                           | Times                                                                                                    | Dates                                                   | Instructor                                                            | Location                                      | Building/          | loom                |
| rree (2 inc) inso octional materials | MW                             | 6:30pm - 9:45pm                                                                                                    | 08/19-12/11                                             | Lich E                                                                | Petaluma Campus                               | PC 644 Call        | Building            |
| SUBMIT                               |                                |                                                                                                    |                                                         |                                                                       |                                               |                    |                     |
| RESET SEARCH                         | 1962                           | 0                                                                                                    | Open                                                    | Errobed Nyallable                                                     | 08/20/2024-12/12/2024                         | 12/12/2024         | O Add Section       |
|                                      | This class will<br>combination | be held at Cloverdale H.S.<br>close with EMLS 713. Secti                                                                                               | 509 North Cloverdale Bive<br>on 1778. Your instructor w | d, Cloverdale, CA 95425. This class does<br>ill provide more details. | not meet during the Thanksgiving week: 11/2   | 5/2024-11/28/2024  | This is a           |
|                                      | Dava                           | Times                                                                                                    | Dates                                                   | Instructor                                                            | Location                                      | Building           | loom                |

#### On the left side you can filter results by ~

| Class Type            |
|-----------------------|
| Classroom (in person) |
| Online (zoom)         |
| Online & in person    |
| Online or in person   |

Location

## No Preference Classroom/Lab (100% face-to-face) Online (100% online) Partially Online Hyflex Only

# **Class Status Open & Restricted** Open Only

Any Open & Restricted Only Open Only

Santa Rosa Off Campus

Petaluma Off Campus

Cloverdale

Forestville

Geyserville

Guerneville

Healdsburg Point Arena Rohnert Park/Cotati Sebastopol Sonoma

Windsor

Gualala

|                               | Other locations |
|-------------------------------|-----------------|
| Any                           |                 |
| Petaluma Campus               |                 |
| Public Safety Training Center |                 |
| Roseland                      |                 |
| Santa Rosa Campus             |                 |
| Shone Farm                    |                 |
| Other Locations               |                 |
|                               |                 |
|                               |                 |
|                               |                 |

## After choosing filters, click on

SUBMIT

If you would like to filter the results by Instructor's Last Name, Days Offered, Start Time, Full Term/Short Term (Duration) and more categories, please select Advanced.

| Filter y results               | ○ Basic ⊘ Advanced ○ Section #       |                                   |
|--------------------------------|--------------------------------------|-----------------------------------|
| O Basic O Advanced O Section # | TERM Required                        |                                   |
| TERM + Required                | Fall 2024 V                          |                                   |
| Fall 2024 V                    | Subject/Discipline                   |                                   |
| Subject/Discipline             | Select one or more items \$          |                                   |
| Select one or more items \$    | Course                               |                                   |
|                                | EMLS714                              | After selecting filters, click on |
|                                | Class Type (in-person, online, etc.) |                                   |
|                                | No Preference ~                      |                                   |
|                                | Class Status (open, closed, etc.)    |                                   |
|                                | Any ~                                |                                   |
|                                | Location                             |                                   |
|                                | Any ~                                |                                   |
|                                | Free (ZTC) Instructional Materials   |                                   |
|                                | Units<br>Any ~                       |                                   |
|                                | All Instructors                      |                                   |
|                                | Days Offered                         |                                   |
|                                | Select one or more items \$          |                                   |
|                                | Start Time                           |                                   |
|                                | No Preference ~                      |                                   |
|                                | Full/Short Term                      |                                   |
|                                | No Preference V                      |                                   |

Once you find a class (or classes) you would like to enroll in, write down the section number (or numbers) and click on Add Section.

| Sectio         | mber         | Units                 | Status                       | Enrolled/Available                     | Section Dates                     | Final Exam              |              |
|----------------|--------------|-----------------------|------------------------------|----------------------------------------|-----------------------------------|-------------------------|--------------|
| 1962           |              | 0                     | Open                         | 8/22                                   | 08/20/2024 - 12/12/2024           | 12/12/2024              | O Add Sectio |
| 1962           |              | 0                     | Open                         | \$/22                                  | 08/20/2024-12/12/2024             | 12/12/2024              | O Add Se     |
| his class will | be held at C | Joverdale H.S.: 509 N | orth Cloverdale Blvd., Clove | rdele, CA 95425. This class does not   | meet during the Thanksgiving week | 11/25/2024-11/28/2024.1 | hisise       |
| tas class will | be held at C | Joverdale H.S.: SUV N | orth Cloverdale styd., Clove | reality, CA 95423. This class does not | meet during the Thomagiving week  | 11/25/2026-11/28/2026.1 | his is a     |

This will take you to the SRJC Login Student Portal.

You will need your Username (9-digit Student ID number) and your password/Pin code. Then click on

Login

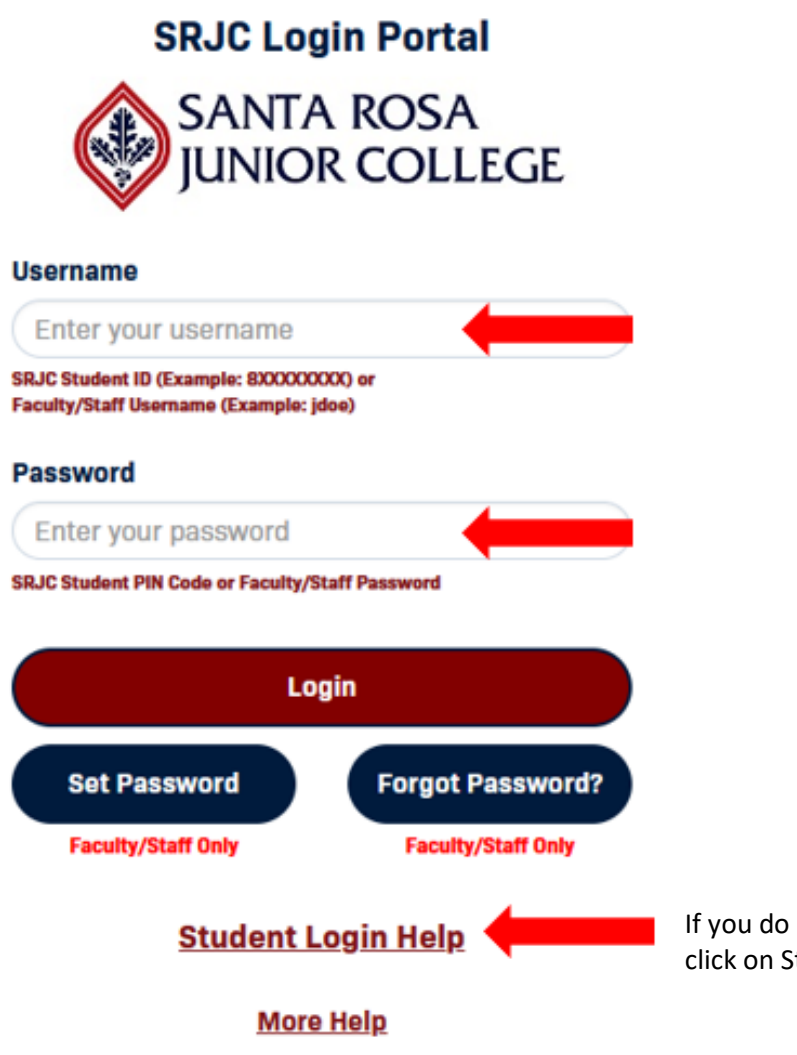

If you do not remember your Username or Password, click on Student Login Help

How to enroll online in a class through your Student Portal